# 4.8 Binomial distribution

Consider  $X \sim \mathcal{B}(8, 0.3)$ .

## 4.8.1 Compute P(X = a) with binompdf function

Consider  $X \sim \mathcal{B}(8, 0.3)$ . Suppose you want to compute  $\mathbf{P}(X = 4)$ . To do this, press and , binompdf(. Choose x value:4:

| NORMAL                       | FLOAT                      | AUTO            | REAL | DEGREE | MP 🚺 |
|------------------------------|----------------------------|-----------------|------|--------|------|
| tria<br>p:0.<br>x va<br>Past | als:{<br>.3<br>alue:<br>:e | <b>bin</b><br>3 | OMP  | đf     |      |

Press **Paste**, **entry solve**. The result should be 0.136 (rounded).

### 4.8.2 Compute $P(X \le a)$ with binomcdf function

Consider  $X \sim \mathcal{B}(8, 0.3)$ . Say you want to compute  $\mathbf{P}(X \leq 5)$ . To do this, press and , wars binomcdf(. Choose x value: 5:

| NORMAL                       | FLOAT                      | AUTO            | REAL | DEGREE | MP | Ō |
|------------------------------|----------------------------|-----------------|------|--------|----|---|
| tria<br>p:0,<br>x va<br>Past | als:{<br>.3<br>alue:<br>ie | <b>bin</b><br>3 | omc  | 3f     |    |   |

Press Paste, enter . The result should be 0.989 (rounded).

NB: If you wanted to compute  $\mathbf{P}(X < 5)$  instead, you would calculate  $\mathbf{P}(X \le 4)$  (since the binomial distribution is discrete).

#### **4.8.3** Find x when $\mathbf{P}(X \leq x) = c$ with invBinom function

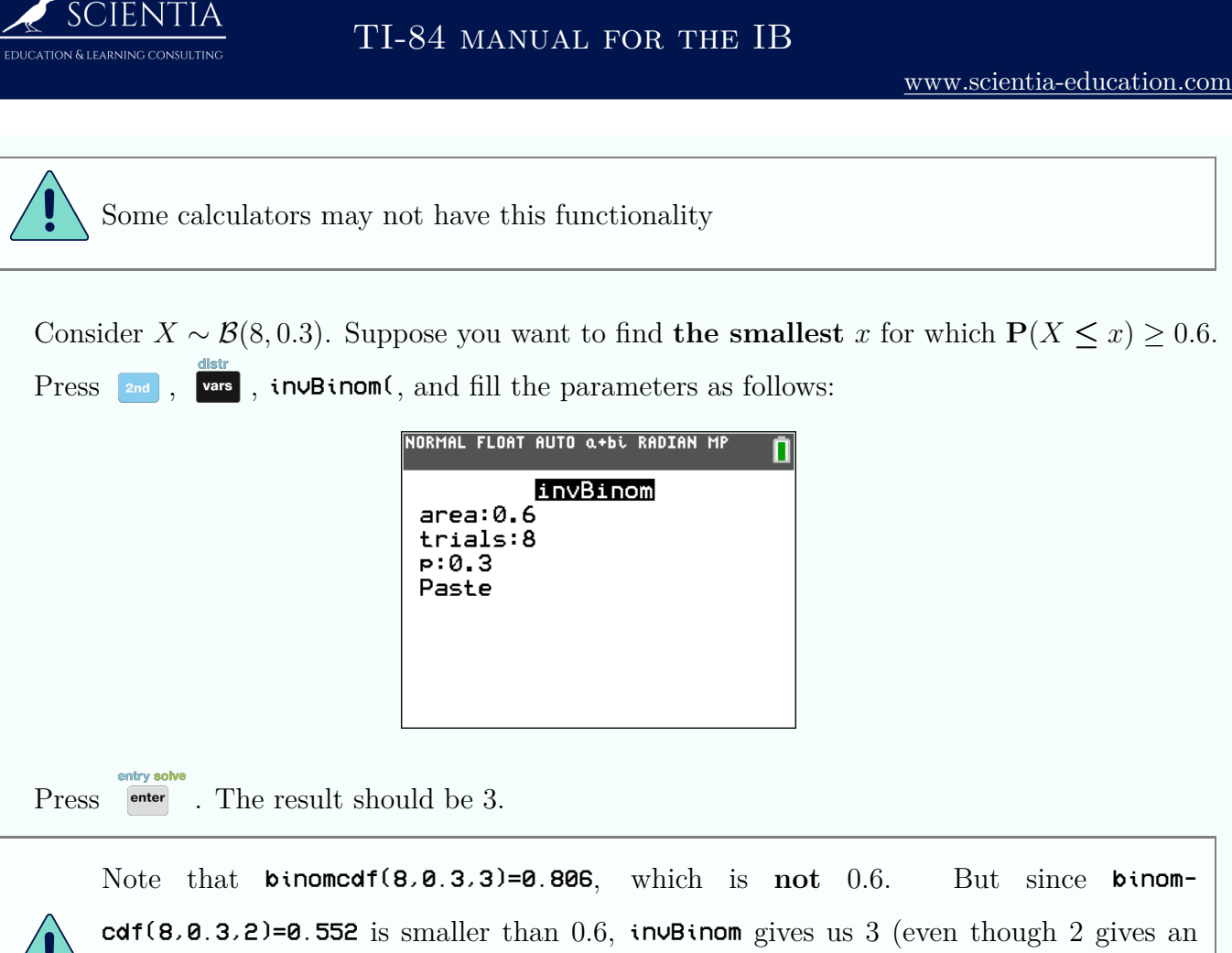

area closer to 0.6, the calculator gives the first integer that gives an area bigger or equal to 0.6)

### 4.8.4 Plot a binomial distribution

To plot a binomial distribution, we will create two lists, one being the possible amount of successful trials, and the other their probability, and then plot it.

① Create a list  $L_1$  of integers from 0 to n (here: n = 8) (press from 0, Edit... to enter the list). Place the cursor on  $L_2$  and press and , wars, binompdf. Choose  $L_1$  (by pressing and , for x value:

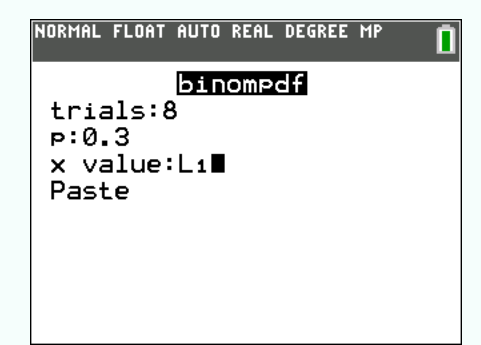

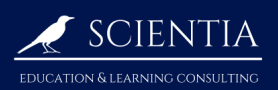

TI-84 manual for the IB

|   | Press Paste and entry solve | . The following sh                         | ould be di                       | splayed:   |          |            |                |
|---|-----------------------------|--------------------------------------------|----------------------------------|------------|----------|------------|----------------|
|   |                             | NORMAL FLOAT AUTO                          | O REAL DEGREE                    |            |          |            |                |
|   |                             | L1 L2 L3                                   | 3 L4                             | L5 2       |          |            |                |
|   |                             | 0 0.0576 _<br>1 0.1977                     |                                  |            |          |            |                |
|   |                             | 2 0.2965<br>3 0.2541                       |                                  |            |          |            |                |
|   |                             | 4 0.1361<br>5 0.0467                       |                                  |            |          |            |                |
|   |                             | 7 0.0012                                   |                                  |            |          |            |                |
|   |                             | 0 0.0L 5                                   |                                  |            |          |            |                |
|   |                             | L2(1)=0.057648                             | 801000000                        | 6          |          |            |                |
| 2 | Press 2nd , y= 1:           | to be able to plot                         | the binon                        | nial distr | ibution. | Choose the | e following as |
|   | parameters:                 |                                            |                                  |            |          |            |                |
|   |                             | NORMAL FLOAT AUTO<br>Press [<] or [>] to s | O REAL DEGREE<br>Select an optio |            |          |            |                |
|   |                             | Plot1 Plot2 Plot3                          | :                                |            |          |            |                |
|   |                             | Un Off                                     |                                  |            |          |            |                |

Xlist:L1 Freq :L2

\_\_\_\_\_

Туре: 🗠 🗠 🛄 🗠 🗠 🗠

Color: BLUE K>

**Color** can be changed

Press graph (see 2.3.2 on page 36 if it is not displayed correctly). The following should be displayed:

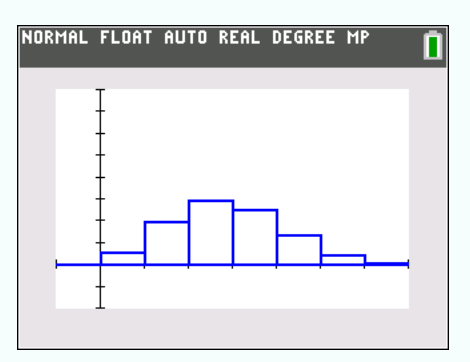